## Comment supprimer des indicateurs sur son tableau de bord / Dashboard ?

Pour supprimer les indicateurs qui se trouvent sur votre Dashboard vous devez :

- Cliquer sur le menu "Accueil"
- Cliquer à droite du Dashboard sur « Configurer le dashboard »
- Les différents indicateurs que vous avez activé apparaissent sur cet écran
- Cliquer sur l'icône représentant une page blanche avec un panneau (il se trouve à droite de chaque indicateur)
- Retourner sur l'accueil
- Votre indicateur a disparu

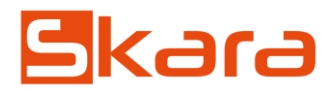